# ةكرح قفدت نيسحتل ذفنملا تادادعإ نيوكت ام لوحم ىلع رورملا

## فدەلا

جاتفم cisco ك ىلع دادعإ ةيلمع ءانيم لكشي نأ فيك يدبي نأ قدام اذه فدهي.

### تباثلا جمانربلا رادصٳ | قيبطتلل ةلباقلا ةزهجألا

- Sx200 | 1.4.5.02 (<u>ثدحألا ليزنت</u>)
- Sx300 | 1.4.5.02 (<u>ثدحألا ليزنت</u>)
- Sx250 | 2.2.0.66 (<u>ثدحألا ليزنت</u>)
- Sx350 | 2.2.0.66 (<u>ثدح أل اليزنت</u>)
- SG350X | 2.2.0.66 (<u>ثدحألا ليزنت</u>)
- Sx500 | 1.4.5.02 (<u>ثدِحِاْلا ليزنت</u>)
- SG550X | 2.2.0.66 (<u>ثدحألاا ليزنت</u>)

### ةمدقملا

نأ بجي ،نايحألا ضعب يف .ةعرسلاو هاجتإلا يئانث لاسرإلا تايساسأب ذفنملا نيوكت أدبي .ايودي ةعرسلا نيوكت متي نأو اهب صاخلا هاجتإلا يئانث لاسرإلا عضو لوحملا ذفانمل نوكي لوحملا ذفانم عيمجل ذفنم لكل يمومعلا دادعإلا نييعت ذفنملا تادادعإ نيوكت كل حيتي

ىلىع يئاقلتلا ضوافتلاب ەب لصتملا ةكبشلا زاەجو لوحملا موقى ،تقولا مظعم يفو ببسب ةلكشم لاصتالا اەيف ەجاوي تاقوأ كانە ،كلذ عمو .لبكب امەلوصو درجمب امەلاصتا يئاقلتلا ضوافتلا لشف يدؤي .ةكبشلا ىلىع قدوجوملا قزەجألا ءادأ لثم لماوعلا نم ديدعلا ايرورض ذفنملا تادادعا نيوكت نوكي ،ەذە لثم تاقوأ يف .ققباطتم ريغ تادادعا ءاشنا ىل ربع رورملا ةكرح قفدت يف مكحتلا يف قدعاسملل اەحالصاو ءاطخألا فاشكتسأ نم ءزجك مذه نمضتو .زاەجلا نم قدافتسا ىصقأ قيقحت كنكمي ،يلاتلابو ،قرادملا ةكبشلا ويئانث لاسرالا عضوو ذفنملا قرصو ذفنم لك يل المان الالا الالا فاشكتسا نم ءزجك مئانث لاسرالا عضوو ذفنملا قريس و ذفنم لك يلع الان عادن عاملات الالا والا قريبك تاراطا نيكمت قيناكما واجتالا مرحال عنوا ماختلار قادىملا تاداما تايمان ويئانث لاسرالا عضوو ذفنملا قادرسو ذفنم لك يلع الان عادن يالالالا والالالالا مالال

ةعجارم كنكميف ،دنتسملا اذه يف ةدراولا تاحلطصملاب ةيارد ىلع نكت مل اذا <u>Business: قديدجلا تاحلطصملا درسم</u>.

# ذفنملا تادادعإ نيوكت

**ةرادإ** رتخاو لوحملا يف بيولا ىلإ ةدنتسملا ةدعاسملا ةادألا ىلإ لوخدلا لجس .1 ةوطخلا **ذفنملا تادادعإ < ذفنملا.** 

|   | Getting Started         |  |  |  |  |  |  |
|---|-------------------------|--|--|--|--|--|--|
|   | Dashboard               |  |  |  |  |  |  |
|   | Configuration Wizards   |  |  |  |  |  |  |
|   | Search                  |  |  |  |  |  |  |
| ۲ | Status and Statistics   |  |  |  |  |  |  |
| ۲ | Administration          |  |  |  |  |  |  |
| F | Port Management         |  |  |  |  |  |  |
| - | Port Settings           |  |  |  |  |  |  |
|   | Error Recovery Settings |  |  |  |  |  |  |

9 ىلا اەمجح لـصي يـتـلا مزحلا معدل ةريبكلا تاراطالا **نيكمت** رايتخالا ةناخ ددح .2 ةوطخلا ةموعدملا يە طقف تيابوليك 2 ىلا لـصت يتـلا مزحلا ناف ،الـإو .تيابوليك.

| ort Settings                                                                                                    |
|----------------------------------------------------------------------------------------------------|
| Jumbo Frames: DEnable<br>Jumbo frames configuration changes will take effect after saving the configuration and rebooting the switch. |

يراجلا نيوكتلا ىلإ كيدل مجحلا ةريبك تاراطإ دادعإ ظفحل **قيبطت** ىلع رقنا .3 ةوطخلا ەليغشت.

يف ەليغشت يراجلا نيوكتلا ظفح دنع الإ مجحلا ةريبك تاراطإلا نيكمت متي ال :**ةظحالم** زاهجلا ديەمت ةداعاو ليغشتلا عدب نيوكت.

| Ρ | ort Settings                                                                                                    |
|---|----------------------------------------------------------------------------------------------------|
|   | Jumbo Frames: 💽 Enable<br>Jumbo frames configuration changes will take effect after saving the configuration and rebooting the switch. |
| C | Apply Cancel                                                                                                    |

رقناو ذ*فنملا دادعإ لودج* يف هب صاخلا رايخلا رز رتخأ ،ام ذفنم تادادعإ ليدعتل .4 ةوطخلا ر**يرحت**.

| Port          | Port Setting Table |          |              |                     |                    |               |
|---------------|--------------------|----------|--------------|---------------------|--------------------|---------------|
| Filte         | r: Interfa         | се Туре  | equals to Po | rt of Unit 1 🔻 🛛 Go | 2                  |               |
| Entry No. Por |                    | Port     | Description  | Port Type           | Operational Status | Port<br>Speed |
| $\odot$       |                    | GE1      |              | 1000M-Copper        | Down               |               |
| 0             | 2                  | GE2      |              | 1000M-Copper        | Down               |               |
| 0             | 3                  | GE3      |              | 1000M-Copper        | Down               |               |
| $\bigcirc$    | 4                  | GE4      |              | 1000M-Copper        | Down               |               |
| 0             | 5                  | GE5      |              | 1000M-Copper        | Down               |               |
| 0             | 6                  | GE6      |              | 1000M-Copper        | Down               |               |
| 0             | 7                  | GE7      |              | 1000M-Copper        | Down               |               |
| 0             | 8                  | GE8      |              | 1000M-Copper        | Down               |               |
| 0             | 9                  | GE9      |              | 1000M-Copper        | Down               |               |
|               | 10                 | GE10     |              | 1000M-Copper        | Down               |               |
|               | Copy               | Settings |              | Edit                |                    |               |

ذفنملا عونل اقفو كلذو ،ةحاتم نوكت دق وأ هاندأ ةحضوملا لوقحلا ضعب رهظت ال دق **:قظحالم** (كلذ ىلإ امو ،10G-Copper، 10G-ComboC) هنيوكت يراجلا اذإ) لوحم رايتخال ذفنملاو ةدحولل ةلدسنملا مئاوقلا مدختساً ،ةمجاولا ةقطنم يف .5 ةوطخلا ةعرسب لقنتلل لقحلا اذه مادختسإ نكمي .يلاوتلا ىلع ،ذفنمو (سدكم نم اءزج لوحملا ناك ذفنملا عون ذفنملا عون ةقطنم ضرعت .راطإلا قالغإ نود تادادعإلا نيوكتل ىرخأ ذفانم ىلإ يلاحلا ذفنملاب قصاخلا ةعرسلاو.

| Interface:                                                                                      | Unit 1 🔻 Port GE                                                             | E1 V Port Ty                                                                                                  | /pe: 1000                                           | M-Copper                                                                                                    |
|-------------------------------------------------------------------------------------------------|------------------------------------------------------------------------------|----------------------------------------------------------------------------------------------------|-----------------------------------------------------|----------------------------------------------------------------------------------------------------|
| Port Description:                                                                               |                                                                              | (0/64 characters u                                                                                            | sed)                                                |                                                                                                    |
| قح يف .6 ةوطخلا<br>معلا ىلع ريثأت                                                               | ذفنملا فصو ل<br>بحاتفملا نم ةيل                                              | ∟عت وأ افصو لخدأ ،<br>ل₀سأ ل ممصم وه ؛                                                                        | ملل اقيل<br>فيرعت.                                  | مسإ اذەل سيل .يلاحلا ذفن،                                                                                                    |
| Interface: Unit                                                                                 | 1 ▼ Port GE1                                                                 | Port Type:                                                                                                    | 1000M-Co                                            | pper                                                                                                    |
| Port Description: 1st                                                                           | User                                                                         | (8/64 characters used)                                                                                        |                                                     |                                                                                                    |
| نم يف .7 ةوطخلا<br>نوكيس ذفنملا<br>ق ذفنملا ناك اذا<br>.انه ضرعي اضيأ<br>Administrative Status: | ادالاا ةلاحلا ةقط<br>فسأل وأ ىلعأل<br>اح ليغشتلا دي<br>علا عضو ناك اذإ<br>₪₪ | سال رز امإ رتخأ ،ةير<br>ا ديەمت ةداعإ دعب ل<br>نإ .ەقالغإ مت وأ ايل<br>بساسأ يلاحلا ضر<br>Operational Status: | عأل يكل<br>ت .لوحمل<br>لا نوكي ∖<br>ب مقف ،ا;<br>۵0 | ناك اذإ ام ديدحتل لفسأل وأ ىل<br>ام ليغشتلا ةلاح ةقطنم ضرع<br>وه ،أطخ ببسب لفسأ ءانيما<br>ال <u>ا ةوطخلا</u> ىلإ يطختلار<br>                                                                                                    |
| Link Otatus ONIMD Tas                                                                           | 🔵 Down                                                                       |                                                                                                    |                                                     |                                                                                                    |
| Link Status SNMP Ira                                                                            | ps: Enable                                                                   |                                                                                                    |                                                     |                                                                                                    |
| Time Range Name:                                                                                | T Edit                                                                       | Operational Time-Rang                                                                                         | e State: N/A                                        | A Contraction of the second second seco |
| ناخ ددح .8 ةوطخلا<br>با ةرادإ لوكوتورب<br>فنملل طابترالا                                        | <b>يكمت</b> رايتخالاا ة<br>ليسبلا ةكبشا<br>اذه بساني ال .ذ                   | S طابترالاا ةلاح <b>ن</b><br>لت يتلا (SNMP) ط<br>راخ) OOB لا ل ةمس                                            | عجل NMP<br>عإلاب موؤ<br>اطنلا جر                    | —<br>تارابتخإ ءاشنإب موقي لوحملا ل<br>ةلاح ىلع تارييغتلا نع مال<br>ءانيم (ۋ                                                                                                    |

| Administrative Status:  | <ul><li>Up</li><li>Down</li></ul> | Operational Status:           | Down |
|-------------------------|-----------------------------------|-------------------------------|------|
| Link Status SNMP Traps: | 🕢 Enable                          |                               |      |
| Time Range:             | Enable                            |                               |      |
| Time Range Name:        | ▼ Edit                            | Operational Time-Range State: | N/A  |

ليغشتلا ديق ذفنملا نوكي ثيحب ينمزلا قاطنلا **نيكمت** رايتخالا ةناخ ددح .9 ةوطخلا متيسف ،ينمزلا قاطنلا اذه نمض نكي مل اذإ .اقبسم ەنيوكت مت ينمز قاطن ءانثأ طقف ريغ لقحلا اذه نوكي ،ينمز قاطن فيرعت تافلم رفوت مدع ةلاح يف .ذفنملا ليغشت فاقيإ .ءانيم OOB لا ل قفاوم سيل ةمس اذه .حاتم

| Administrative Status:  | <ul><li>Up</li><li>Down</li></ul> | Operational Status: | Down        |     |
|-------------------------|-----------------------------------|---------------------|-------------|-----|
| Link Status SNMP Traps: | Enable                            |                     |             |     |
| Time Range:             | 🕜 Enable                          |                     |             |     |
| Time Range Name:        | T Edit                            | Operational Time-Ra | inge State: | N/A |

ةلدسنملا ةمئاقلا نم ذفنملا ىلع ەقيبطتل ينمز قاطن فيرعت فلم رتخأ .10 ةوطخلا اءارجإ يف بغرت تنك اذإ وأ ،ينمز قاطنل فيرعت تافلم كانە نكت مل اذإ .ينمزلا قاطنلا مسال *ينمزلا قاطنلا* ةحفص ىلإ لاقتنالل **ريرحت** قوف رقنا ،دوجوم فيرعت فلم ىلع تارييغت. ريغ مأ ايلاح اطشن ينمزلا قاطنلا ناك اذإ ام ليغشتلل ينمزلا قاطنلا ةلاح ةقطنم ضرعت طشن.

| Administrative Status:  | <ul><li>Up</li><li>Down</li></ul> | Operational Status:    | Down         |
|-------------------------|-----------------------------------|------------------------|--------------|
| Link Status SNMP Traps: | 🕑 Enable                          |                        |              |
| Time Range:             | Enable                            |                        |              |
| Time Range Name:        | ShortRange 🔻 Edit                 | Operational Time-Range | e State: N/A |

يئاقلتلا ضوافتلا ليغشتل يئاقلتلا ضوافتلا **نيكمت** رايتخالا ةناخ ددح 11 ةوطخلا لاسرالا عضوو هب قصاخلا لاسرالا قعرس لاسرا قيناكما ذفنملل قزيملا هذه حيتت .ذفنملل ذفنملا طابترا كيرش ىلإ ايئاقلت قفدتلا يف مكحتلا تاردقو هاجتإلا يئانث.

ضوافتلا ةقطنم ضرعت .<u>14 ةوطخلا</u> ىلإ لقتناف ،لعفلاب ةنكمم ةزيملا هذه تناك اذا ذفنملل ةيلاحلا يئاقلتلا ضوافتلا ةلاح ةيليغشتلا يئاقلتلا.

| Auto Negotiation:           | 🕑 Enable                                             | Operational Auto Negotiation: Enable |
|-----------------------------|------------------------------------------------------|--------------------------------------|
| Administrative Port Speed:  | <ul> <li>10M</li> <li>100M</li> <li>1000M</li> </ul> | Operational Port Speed:              |
| Administrative Duplex Mode: | <ul><li>Half</li><li>Full</li></ul>                  | Operational Duplex Mode:             |

يرادالا ذفنملا ةعرس ةقطنم حبصت ،يئاقلتلا ضوافتلا نيكمت مدع ةلاح يف .12 ةوطخلا ذفنملا عون بسح ةحاتملا تاعرسلا فلتختو ،ذفنملا ةعرس ديدحتل ءاقتنا رز رتخأ .ةرفوتم. ةيلاحلا ذفنملا ةعرس يليغشتلا ذفنملا ةعرس قوطنم ضرعت.

| Auto Negotiation:          | Enable                                                                                                    | Operational Auto Negotiation: Enable |
|----------------------------|----------------------------------------------------------------------------------------------------|--------------------------------------|
| Administrative Port Speed: | 10M<br>100M                                                                                                    | Operational Port Speed: 1000M        |
|                            | 1000M     1000M     100M     100M     100M     100M     100M     100M     100M |                                      |

ال .ذفنملا عونل اقفو ةحاتم يرادإلا هاجتإلا يئانث لاسرإلاا عضو ةقطنم نوكت دق .13 ةوطخلا 10 ذفنملا ةعرس تناكو ،يئاقلتلا ضوافتلا ليطعت مت اذإ الإ ةقطنملا هذه نيوكت نكمي ذفنملا ةعرس تناك اذإ .(قيناثلا يف تباجيم 100) رتم 100 وأ (قيناثلا يف تباجيم 10) رتم لاسرإلا وه امئاد هاجتإلا يئانث لاسرإلا عضو نإف ،(قيناثلا يف تباجيج 1) تباجيج 1 يه لاسرإلا عضو يليغشتلا هاجتإلا يئانث لاسرإلا عضو ذيف تقطنم ضرعت .لماكلا هاجتإلا يئانث يئانث

|   | Auto Negotiation:           |   | Enable               | Operational Auto Negotiation: |
|---|-----------------------------|---|----------------------|-------------------------------|
|   | Administrative Port Speed:  | • | 10M<br>100M<br>1000M | Operational Port Speed:       |
|   | Administrative Duplex Mode: | • | Half<br>Full         | Operational Duplex Mode:      |
| l | يه تارايخل:                 |   |                      |                               |

. ةرم لك يف طقف دحاو هاجتإ يف لاسرالا ذفنملا معدي - فصنلا •

. تقولا سفن يف نَيهاجتالا الك يف لاسرإلا ذفنَملا معدي - full •

ددح .*يئاقلتلا نالعإلا* ةقطنم رفوتتس ،يئاقلتلا ضوافتلا نيكمت ةلاح يف .14 ةوطخلا

ضوافتلاا ءانثأ اەنع نالعإلاا متي يتلا تاردقلا ىلإ ةراشإلل ةبسانملا رايتخالا تاناخ ذفنملا ةطساوب ايلاح اەنع نالعإلاا متي يتلا تاناكمإلا *ليغشتلا* نالعإ ضرعي .يئاقلتلا. <u>17 ةوطخلا</u> ىلإ يطختلاب مقف ،ايساسأ يلاحلا ضرعلا عضو ناك اذإ

| Auto Advertisement: | Max Capability | 10 Half   |  |
|---------------------|----------------|-----------|--|
|                     | 10 Full        | 100 Half  |  |
|                     | 100 Full       | 1000 Full |  |

Operational Advertisement: Unknown

يه تارايخلا:

- يئانث لااسرالا عضو تادادعإو ذفانملا تاعرس عيمج لوبق متي ةردقلل ىصقألا دحلا اددحم رايخلا اذه ناك اذإ يرخأ رايتخإ تاناخ يأ رايتخإ نكمي ال ايضارتفا دكؤم اذه .هاجتإلا.
- . هاجتإلا يداحأ لاسرإلا عضوو ةيناثلا يف تباجيم 10 ىلإ 10 نم حوارتت ةعرس •
- ل اسرا عضوو ةيناثلا يف تباجيم 10 ةعرس لماكلا هاجتإلا يئانث لاسرا عضو 10 لماكلا هاجتإلا يئانث.
- . هاجتإلا يداحأ لاسرإلا عضوو ةيناثلا يف تباجيم 100 ىلإ 100 نم حوارتت ةعرس •
- لالسرإ عضوو ةيناثلا يف تباجيم 100 ةعرس لماكلا هاجتإلا يئانث لاسرإ عضو 100 لماكلا هاجتإلا يئانث.
- لالسرا عضوو ةيناثلا يف تباجيم 1000 ةعرس لماكلا هاجتإلا يئانث لاسرا عضو 1000 لماكلا هاجتإلا يئانث.

ذفنملا لمعي نأ بجي ناك اذإ ام ديدحتل ءاقتنا رز ددح ،*ليضفتلا عضو* لقح يف .15 ةوطخلا نيكمت مت اذإ الإ لقحلا اذه رفوتي ال .يئاقلتلاا ضوافتلا ءانثأ **عبات** وأ **طشن** ذفنمك ىلع هتادادعإ ضرفيو مكحتي نأ وه ببسي ،Active ك ءانيملا لكشي .يئاقلتلاا ضوافتلا .ديعبلا ذفنملل اهنع نلعملا تاردقلا رواجملا نالعإلا ضرعي .حيحص سكعلاو ،ديعب ءانيمل

| Auto Advertisement:     | Max Capability 10 Full 100 Full           | 10 Half<br>100 Half<br>1000 Full |
|-------------------------|-------------------------------------------|----------------------------------|
| Preference Mode:        | <ul> <li>Slave</li> <li>Master</li> </ul> |                                  |
| Neighbor Advertisement: | Unknown                                   |                                  |

ةعرس ءاطبإل يفلخلا طغضلا ةقطنم يف enable رايتخالا ةناخ ددح (يرايتخإ) .16 ةوطخلا يداحأ لااسرإلاا عضو عم ةزيملا هذه مادختسإ متي .امحدزم زاهجلا نوكي امدنع ةمزحلا لاابقتسإ قراشإلا شيوشتو مزحلا لااسرإ نم هعنم قيرط نع ديعبلا ذفنملا ليطعتو ،هاجتإلا.

| Back Pressure: |   | Enable                                |
|----------------|---|---------------------------------------|
| Flow Control:  | • | Enable<br>Disable<br>Auto-Negotiation |

ليطعت وأ نيكمتل ءاقتنا رز ددح ،قفدتلا يف مكحتلا ةقطنم يف (يرايتخإ) .17 ةوطخلا يف مكحتلل **يئاقلتلا ضوافتلا** نيكمت رايتخإ اضيأ كنكمي .802.3x قفدتلا يف مكحتلا وه قفدتلا يف مكحتلا .لماكلا هاجتإلا يئانث لاسرإلا عضو يف ذفنملا ناك اذإ قفدتلا ريغ ةكبشلا تحبصأ اذإ ديعبلا ذفنملا لاسرإ فقول همادختسإ لوحملل نكمي لوكوتورب .

Flow Control:

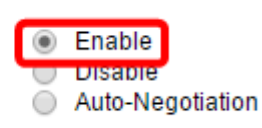

ةهجاولا) MDI/MDIX ذفنملا ةلاح ديدحتل يكلسال رز رتخأ ،MDI/MDIX ةقطنم يف .18 ةوطخلا

```
ريشي .(يسكعلا ليصوتلا عم طئاسول علا قدنتسمل قوجاولا/طئاسول على قدمتعمل
لاسرا دنع زاوجلا ومدختسي يذلا لبكل على قدوجومل قيدامل ريماسملا عل MDI/MDIX
يلاحل MDI/MDIX دادعا قيليغشتلا MDI/MDIX ققطنم ضرعت .اولابقتساو تانايبل
ذفنمل
```

MDI/MDIX:

MDIX Operational MDI/MDIX:
 MDI
 Auto

يه تارايخلا:

- . ذفنملل لابقتسالاو لاسرالا جاوزأ لدابت MDIX •
- MDI رظانتم لبك مادختساب ةطحمب ذفنملا اذه ليصوتب مق.
- ايئاقلت ةحيحصلا تافينصتلا فاشتكال زاهجلا اذه نيوكتب مق يئاقلت رخآ زاهجب لاصتالا دنع اهمادختسال.

عانيم دوزي .ايمحم ذفنملا لعجل **enable** Protected Port رايتخالا ةناخ ددح (يرايتخإ) .19 ةوطخلاا مسفن لا كراشتي نأ نراق نيب لزع ةيلمع 2 ةقبط يمحم VLAN.

| Protected Port: |  |
|-----------------|--|
|-----------------|--|

Enable

يف وضعلا يف همقر رهظيس ،تاطابترالا عيمجت ةعومجم يف اوضع ذفنملا ناك اذإ **:ةظحالم** اغراف لقحلا اذه كرتيسف ،الإو ؛تاطابترالا عيمجت ةقطنم.

| Protected Port: | Enable |                |
|-----------------|--------|----------------|
|                 |        | Member in LAG: |
| Apply C         | ose    |                |

ەليغشت يراجلا نيوكتلا فلم ىلإ ذفنملا تادادعا ةباتك متت .**قبطي** ةقطقط .20 ةوطخلا. رقنا وأ ،ەتادادعا نيوكتل فلتخم ذفنم ىلإ لقنتلل ةەجاولا لقح مادختسإ كلذ دعب كنكمي ذ*فنملا تادادعا* ةحفصلا ىلإ ةدوعلل **قالغإ** قوف.

| Protected Port | Enable |                |
|----------------|--------|----------------|
|                |        | Member in LAG: |
| Apply          | Close  |                |

قوف رقنا ،ةعرسب رخآ ذفنم ىلا ةنيعم ذفنم تادادعا خسن ديرت تنك اذا (يرايتخا) .21 ةوطخلا ت**ادادعا خسن** قوف رقنا مث ،ەب صاخلا ءاقتنا رزلا.

| Port       | Port Setting Table                                  |          |             |                   |                    |
|------------|-----------------------------------------------------|----------|-------------|-------------------|--------------------|
| Filte      | Filter: Interface Type equals to Port of Unit 1  Go |          |             |                   |                    |
| E          | ntry No.                                            | Port     | Description | Port Type         | Operational Status |
| $\odot$    |                                                     | GE1      |             | 1000M-Copper      | Down               |
| $\bigcirc$ | 2                                                   | GE2      |             | 1000M-Copper      | Down               |
| $\circ$    | 3                                                   | GE3      |             | 1000M-Copper      | Down               |
| $\circ$    | 4                                                   | GE4      |             | 1000M-Copper      | Down               |
| $\circ$    | 5                                                   | GE5      |             | 1000M-Copper      | Down               |
| $\circ$    | 6                                                   | GE6      |             | 1000M-Copper      | Down               |
| 0          | 7                                                   | GE7      |             | 1000M-Copper      | Down               |
| 0          | 8                                                   | GE8      |             | 1000M-Copper      | Down               |
| $\bigcirc$ | 9                                                   | GE9      |             | 1000M-Copper Down |                    |
| $\bigcirc$ | 10                                                  | GE10     |             | 1000M-Copper      | Down               |
|            | Copys                                               | Settings |             | Edit              |                    |

يقتني لا خسني نأ ديرت تنأ نأ ءانيملا ىدم وأ ءانيملا ،لاجم *:to* يف تلخد .22 ةوطخلا قوف رقنا ،كلذ دعب .ىلإ دادعإ ةيلمع.

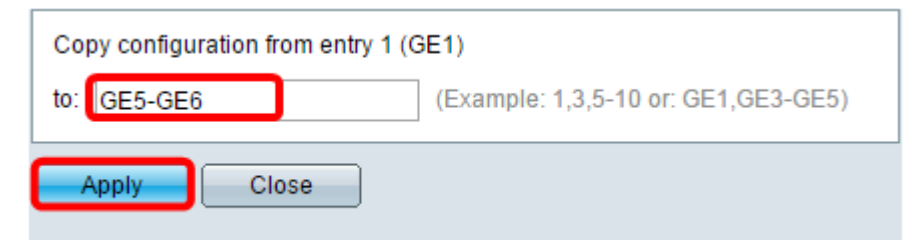

تادادعإ نيوكت نم نآلاا تيەتنا دقل .حاجنب تمت ةيلمعلا نأ كلذ دعب ةشاشلا ضرعتسو حاجنب كيدل لوحملا ىلع ذفنملا.

ةمجرتاا مذه لوح

تمجرت Cisco تايان تايانق تال نم قعومجم مادختساب دنتسمل اذه Cisco تمجرت ملاعل العامي عيمج يف نيم دختسمل لمعد يوتحم ميدقت لقيرشبل و امك ققيقد نوكت نل قيل قمجرت لضفاً نأ قظعالم يجرُي .قصاخل امهتغلب Cisco ياخت .فرتحم مجرتم اممدقي يتل القيفارت عال قمجرت اعم ل احل اوه يل إ أم اد عوجرل اب يصوُتو تامجرت الاذة ققد نع اهتي لوئسم Systems الما يا إ أم الا عنه يل الان الانتيام الال الانتيال الانت الما